# SUGOI FileSyncを使用する

## SUGOI FileSyncの概要

- 2台のパソコン間で指定したフォルダの内容をワンタッチでコピーできます。
- コピーする方向を自由に選択できます。
- ●複数のコピー設定を保存できます。
- 自動的にコピーすることができます。

# SUGOI FileSyncの操作

ローカル= 操作しているパソコン

リモート= もう一方のパソコン

### **1** SUGOI EasyCopyを起動する

スゴイケーブルを両方のパソコンに接続してSUGOI EasyCopyを起動し、リモートホ ストが認識されていることを確認します。

● ローカルホストしか表示されない場合はマニュアルの「困ったときは」を参照。

**2 同期を許可する** 両方のパソコンのメニューから、「同期化」-「FileSync」-「設定」を選び、それぞれに「リモートコンピューターか らの同期を許可にチェックを付けます。

| FileSync設定    |          |
|---------------|----------|
| ☞ リモートコンピューター | からの同期を許可 |
| はい            | キャンセル    |

**3 FileSyncを開始する** <u>
ローカル側のパソコン</u>のメニューから「同期化」-「FileSync」-「開始」を選ぶと、FileSync が起動します。

### |同期タスクを登録する

最大100まで登録できます。

- ①+をクリックしてタスクを 追加します。
- ② 同期させるフォルダを、ロー カル、リモートの両方で指定 します。

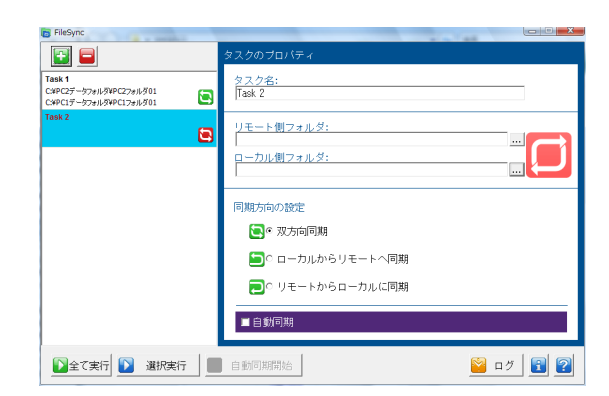

©System TALKS Inc.

③ 同期方向を選択します。

| 双方向同期             | <b>ローカル側パソコン</b><br>ファイル1<br>ファイル2<br>ファイル3<br>ファイル4 | ローカル側パソコン         リモート側パソコン           ファイル1         ファイル1           ファイル2         ファイル1           ファイル3         ファイル3           ファイル4         ファイル4 |
|-------------------|------------------------------------------------------|----------------------------------------------------------------------------------------------------|
| ローカルからリ<br>モートへ同期 | ローカル側パソコン<br>ファイル1<br>ファイル2<br>ファイル3<br>ファイル4        | ローカル側パソコン         リモート側パソコン           ファイル1         ファイル1           ファイル2         ファイル2           ファイル3         ファイル3           ファイル4         ファイル4 |
| リモートから<br>ローカルに同期 | <b>ローカル例パソコン</b><br>ファイル1<br>ファイル2<br>ファイル4          | ローカル側パソコン         リモート側パソコン           ファイル1         ファイル2           ファイル2         ファイル3           ファイル4         ファイル4                               |

④自動実行を設定します。

自動実行を有効にすると、ファイルが新規に作成されたりファイルが変更される と、自動的にコピーされます。

※自動実行を有効にすると対象フォルダを常に監視しますので、大量の自動実行 のタスクを設定するとパソコンの速度が低下する恐れがあります。 ※自動実行は双方向では使用できません。

### ■同期を実行する

「全て実行」、「選択実行」または「自動同期開始」のいずれかをクリックして実行します。

| 全て実行   | 登録されているタスクを全て実行します。(自動同期タスクを除く) |
|--------|---------------------------------|
| 選択実行   | クリックして色を反転させたタスクを実行します。         |
| 自動同期開始 | 自動実行を有効にしたタスクが実行(同期待機状態)されます。   |

自動同期を開始した場合はタスクバーにアイコンが 表示されます。

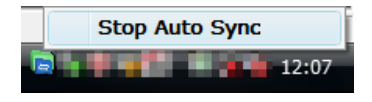

アイコンをクリックすると自動同期を停止すること ができます。

# ログを表示する

タスク登録画面で「ログ」をクリックすると同期のログが表示されます。

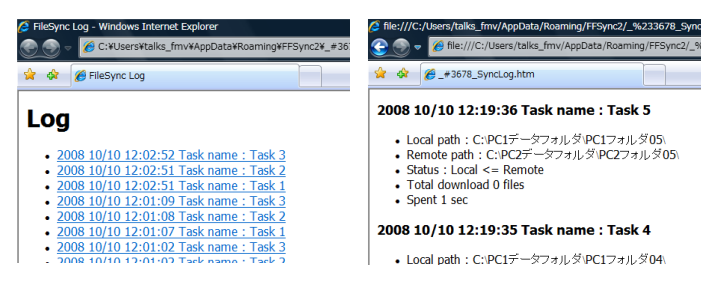

©System TALKS Inc.